# DAP-1330

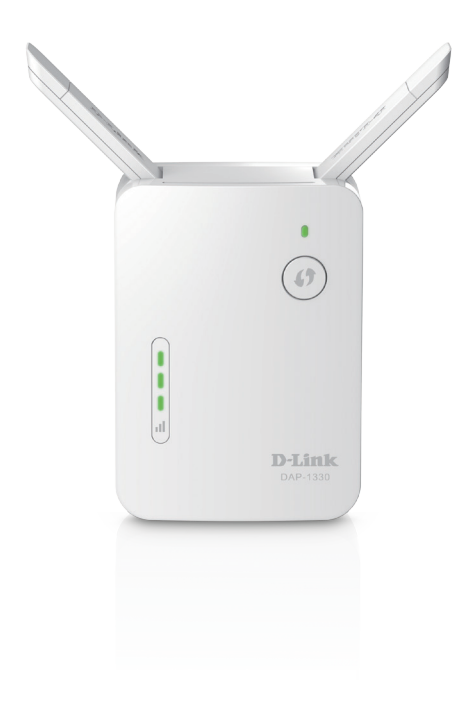

### N300 Wi-Fi Range Extender

# Quick Install Guide **D-Link**

# Package Contents

| ė |
|---|
| = |
|   |

DAP-1330 N300 Wi-Fi Range Extender

Wi-Fi Configuration Card

Quick Install Guide

If any of the above items are missing, please contact your reseller.

### **Before You Begin**

- Make sure the area that you want to plug the extender into has a solid connection to your router. Use a wireless laptop, tablet, or mobile phone in that area to test the connection to verify.
- If your wireless router or access point does not support WPS, follow the steps under *Configure the DAP-1330 Using a Web Browser* to connect to the DAP-1330 and run the Setup Wizard. If you are not sure how to enable WPS on your wireless router, please refer to your router's user manual.

### **Product Overview**

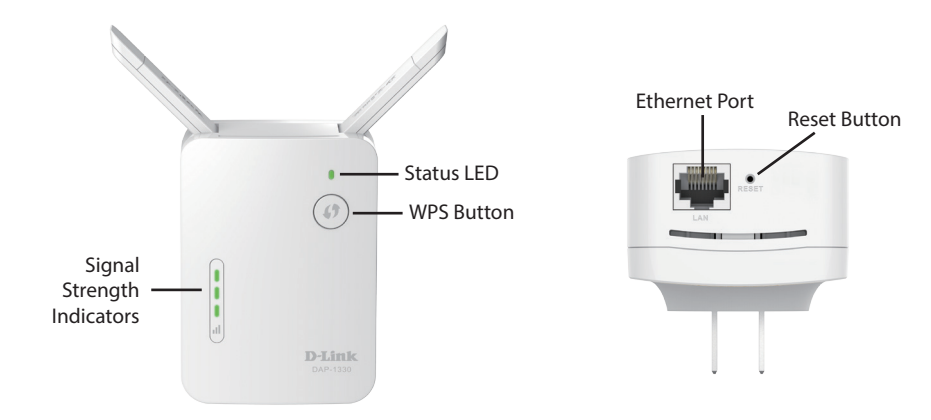

| LED                        | Color | Status    |                                                                                            | Descript | ion  |
|----------------------------|-------|-----------|--------------------------------------------------------------------------------------------|----------|------|
| Status LED                 | Red   | Solid     | The device is powering on/booting up.                                                      |          |      |
|                            | Amber | Blinking  | The device is ready but not connected to an uplink router.                                 |          |      |
|                            | Green | Solid     | Indicates that the DAP-1330 is securely connected to your wireless router or access point. |          |      |
|                            |       | Blinking  | The WPS button has been pushed and the device is processing a connection.                  |          |      |
| Signal Strength Indicators |       |           |                                                                                            |          |      |
|                            |       |           |                                                                                            |          |      |
| Poor (Ambe                 | er)   | OK (Greer | ı)                                                                                         | Good     | Best |

### Connect to Your Router Using WPS

Find an available outlet near your wireless router. Plug in the DAP-1330 and wait until the Status LED is blinking amber.

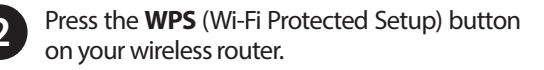

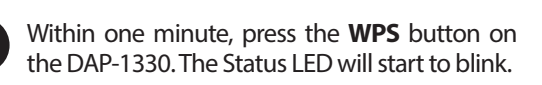

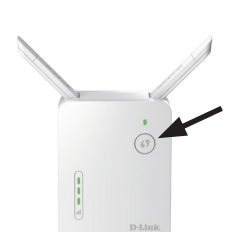

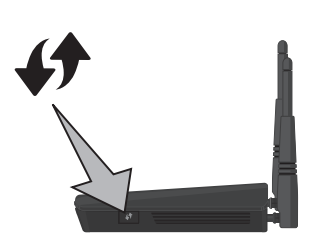

 When the Status LED turns solid green, this indicates that the DAP-1330 is securely connected to your wireless router or access point. You can now unplug and move the DAP-1330 to a location between your wireless router and the area that you need wireless coverage.

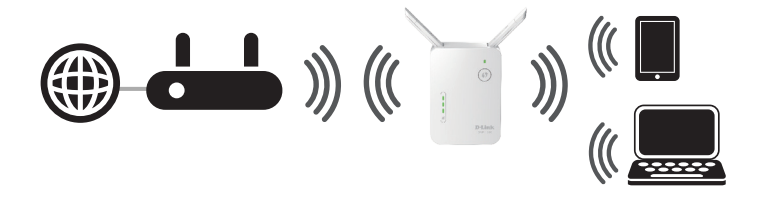

If the signal strength indicators are showing one single amber bar or if the DAP-1330 is not connecting, move the DAP-1330 to a wall outlet closer to your wireless router or access point.

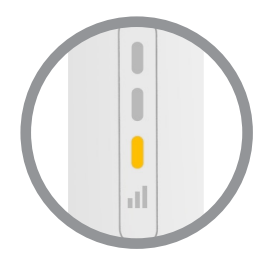

### **Connect Your Wireless Devices**

From your wireless device go to the Wireless Utility to display the available wireless networks.

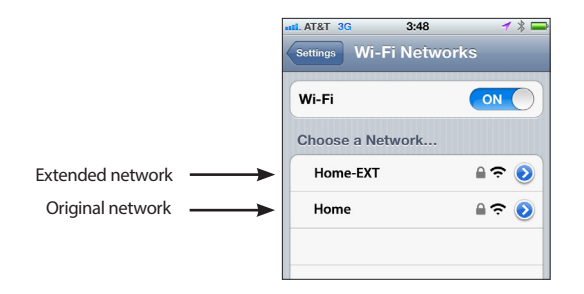

The SSID on the DAP-1330 will automatically be assigned the following:

• 2.4GHz (Your Router's SSID)-EXT

The Wi-Fi password for the DAP-1330 will be the same as your router.

Repeat step 5 to connect additional Wi-Fi devices to the DAP-1330.

6

Your device is now connected to the DAP-1330 and can connect to your wireless router. If you want to change your network settings, password, etc., follow the steps on the next page to configure the DAP-1330. To connect additional devices, repeat step 5.

Your setup is complete!

### Configure the DAP-1330 Using a Web Browser

You may log into the web-based configuration utility on the DAP-1330 to perform the following tasks:

- Upgrade firmware
- Change wireless and network settings
- Change the login password

Plug the DAP-1330 in an available outlet near your router. You may move it to a more suitable location after configuration.

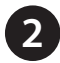

Open the wireless utility on your wireless device or computer. Select the Wi-Fi Network name (from the Wi-Fi Configuration Card) and enter the password. You may also connect the DAP-1330 to your router or computer using an Ethernet cable.

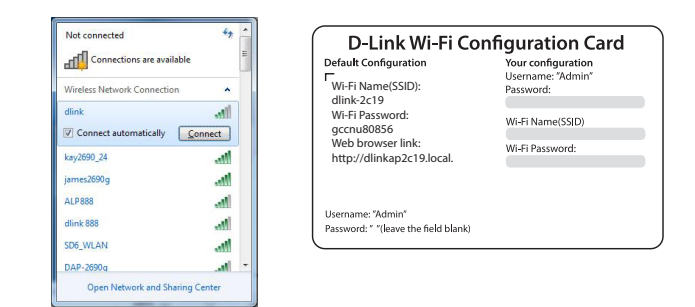

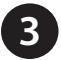

Open a web browser (e.g., Internet Explorer, Firefox, Safari, or Chrome) and enter **http://dlinkap.local./**. You may also enter the IP address of the DAP-1330.

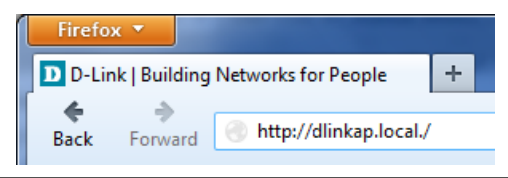

#### DAP-1330 Install Guide

**Note:** The default IP address is 192.168.0.50. Once the DAP-1330 connects to your router, it will get assigned a new IP address based on your router/network's DHCP settings. You will need to log in to your router and view the DHCP table to see what IP address was assigned to the DAP-1330. The MAC address is printed on the label on the device.

4

Once you connect, the login page will appear. Enter your password and click **Log in**. By default the password is blank.

**Note:** If this is the first time logging in to the DAP-1330, you will be directed to the Wizard automatically. Skip to step 6.

| Admin Dassword |
|----------------|
|                |
| Log In         |
|                |

5

The home page will display your current status. A green check mark represents a successful connection to your wireless router or Access Point (AP). A red X means there is not a connection to your router or access point. Click the Uplink Router icon.

| D-Link<br>DAP-1300 HW-A1 FW:1.00 | Home                    | Settings Management |
|----------------------------------|-------------------------|---------------------|
| Existing Network                 | Disconnected            |                     |
| Uplink Router                    | DAP-1330                | Wi-Fi Clients       |
|                                  |                         |                     |
|                                  | COPYRIGHT © 2015 D-Link |                     |

Select your language from the drop-down menu and then click Next.

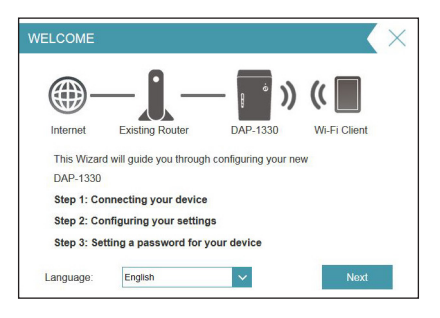

The WPS process will be started on the DAP-1330 automatically. Press the WPS button on your wireless router or access point.

If you want to manually select the wireless network you want to extend, click **Extend an existing wireless network** and go to the next page. If you want to connect the DAP-1330 to a wired network using an Ethernet cable, click **Add wireless to your wired network** and skip to page 11.

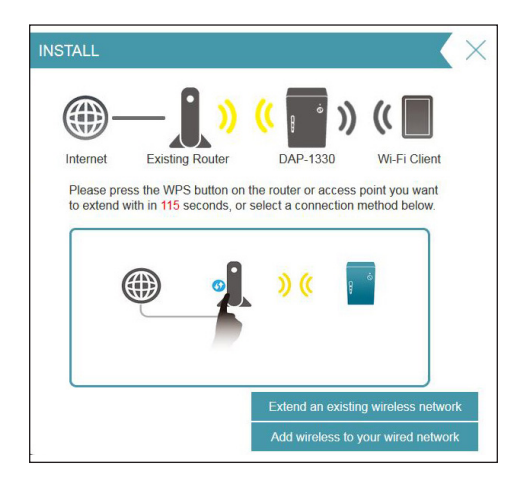

#### If you clicked "Extend an existing wireless network"

8

A list of detected wireless networks within range of the DAP-1330 will appear. Click on the network you want to extend. If you want to manually type in the Wi-Fi network name (SSID), click **Manual** at the bottom.

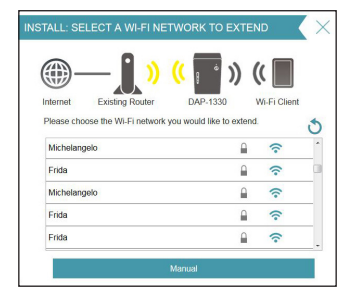

If your wireless network is secure/encrypted, enter the Wi-Fi password and click **Next** to continue.

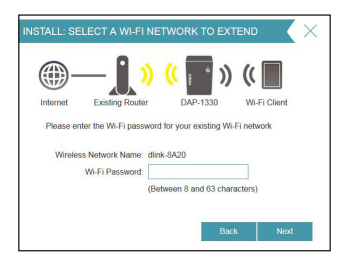

If you clicked **Manual**, enter the SSID and security information (Wi-Fi password) of the wireless network you want to extend and click **Next** to continue.

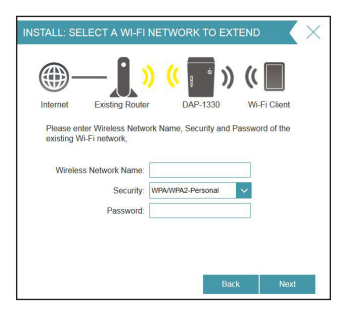

#### Skip to page 12 to continue

#### If you clicked "Add wireless to your wired network"

8 Connect the DAP-1330 to your network using an Ethernet cable. The wizard will automatically go to step 10 on the next page. If you wish to connect the DAP-1330 later, click **Skip**.

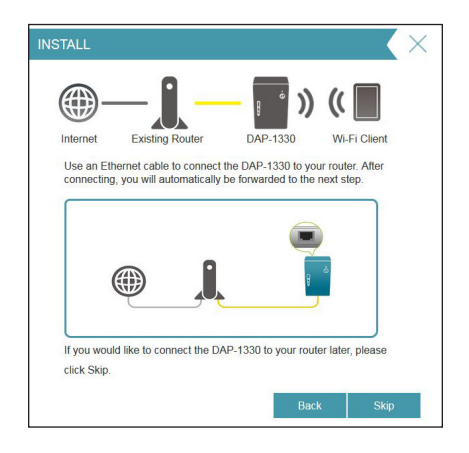

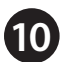

Enter a new Wi-Fi network name for the DAP-1330 and enter a new Wi-Fi password. Click **Next** to continue.

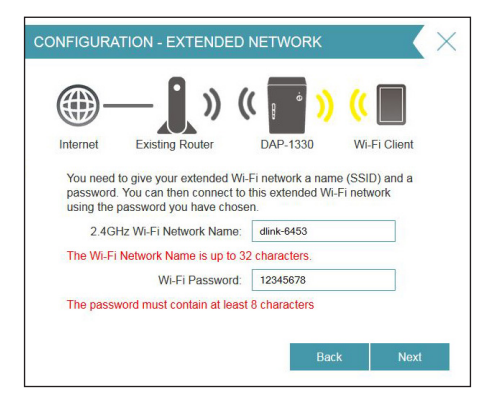

**1** Enter an administrator password for the DAP-1330. This is the password you will use to enter the web-based configuration. Click **Next** to continue.

| CONFIGURA                            | TION - ADMINIST                                                       | FRATO                              | R PASSW                            | ORD                             | $\times$ |
|--------------------------------------|-----------------------------------------------------------------------|------------------------------------|------------------------------------|---------------------------------|----------|
| <b>()</b> -                          | — <b>()</b> »                                                         | ((                                 | • ))                               | ((                              |          |
| Internet                             | Existing Router                                                       | DA                                 | P-1330                             | Wi-Fi Client                    |          |
| By default<br>to access<br>choose ar | , your new DAP-1330<br>its web-based configu<br>id enter an Admin pas | does not<br>ration. To<br>sword be | have a pass<br>secure your<br>low. | word in order<br>device, please |          |
| Dev                                  | vice Admin Password:                                                  |                                    |                                    |                                 |          |
|                                      |                                                                       |                                    |                                    |                                 |          |
|                                      |                                                                       |                                    | Back                               | K Next                          |          |
|                                      |                                                                       |                                    |                                    |                                 |          |

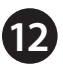

A summary page will display your settings. Click **Finish** and the DAP-1330 will reboot. If you want to make any changes, click **Back**.

| CONFIGURATION                                                  | X                                        |
|----------------------------------------------------------------|------------------------------------------|
| ()<br>Internet Existing Router                                 | (( ) ) (( ) ) (( ) ) () () () () () () ( |
| Congratulation, setup is comp<br>security and device password. | lete. Below is a summary of your Wi-Fi   |
| Extended Wi-Fi Network                                         |                                          |
| 2.4GHz Wi-Fi Network Name:                                     | dlink-6453                               |
| Wi-Fi Password:                                                | 12345678                                 |
| Extender Status                                                |                                          |
| Device Admin Password:                                         | dlink12345                               |
|                                                                |                                          |
|                                                                | Finish                                   |

Setup is now complete. Allow about two minutes for the DAP-1330 reboot. Verify that the Status light is green and the signal strength indicators are lit. You can now unplug the DAP-1330 and connect to a different location if needed.

## Troubleshooting

#### Why can't I connect to my wireless router or my wireless connection drops?

- 1. Verify that the DAP-1330 is within range of your wireless router. Try plugging it into a location closer to the router and verify the Status LED is solid green.
- 2. Note that when repeating a wireless signal from a router or access point, devices connected to the repeater will not get the same speed/throughput as when connected directly to the router.

#### How do I change the wireless settings on the DAP-1330?

- 1. Open a web browser (e.g., Internet Explorer, Firefox, Chrome, or Safari) and go to **http://dlinkap.local./** or enter the IP address (http://192.168.0.50 by default).
- 2. At the login screen, enter your password and click Log in.
- 3. Go to Setup > Wireless.
- 4. Enter a new **Wi-Fi Network Name** (SSID) and modify the security (Wi-Fi password) settings as needed.
- 5. Click Save.

| D-Link<br>DAP-1330 HW:A1 FW: | 1.00                                                         | Hom                                                                | e   Se                         | ettings   Managem |
|------------------------------|--------------------------------------------------------------|--------------------------------------------------------------------|--------------------------------|-------------------|
|                              | Extender                                                     |                                                                    |                                |                   |
| <u>مراجع</u>                 | Use this section to configure<br>press Save after any change | the wireless settings for your<br>s made in this section for it to | DAP-1330. Plea<br>take effect. | ise ensure you    |
| Settings >> Extend           | er                                                           |                                                                    |                                | Save              |
| Existing Networ              | k                                                            |                                                                    |                                |                   |
|                              | Existing Network                                             | WI-FI 🗸                                                            |                                |                   |
|                              | Wi-Fi Name (SSID):                                           |                                                                    | Scan                           |                   |
|                              | Security:                                                    | None 🗸                                                             |                                |                   |
| 2.4GHz Extende               | d Wi-Fi                                                      |                                                                    |                                |                   |
|                              | Status                                                       | Enabled                                                            |                                |                   |
|                              | Wi-Fi Name (SSID)                                            | dink-6453                                                          |                                |                   |
|                              | Security:                                                    | WPA/WPA2-Personal                                                  |                                |                   |
|                              | Password:                                                    | 12345678                                                           |                                |                   |

**Note:** If you have changed the Wi-Fi Network name, the device you are currently using to connect to the DAP-1330 will drop. You will need to open your wireless utility and connect to the DAP-1330 using the new network name and password.

#### Where should I place my DAP-1330 when using it as a range extender?

A Range Extender only works as well as the signal it is extending. Therefore, proper placement of your DAP-1330 is important in achieving desired results.

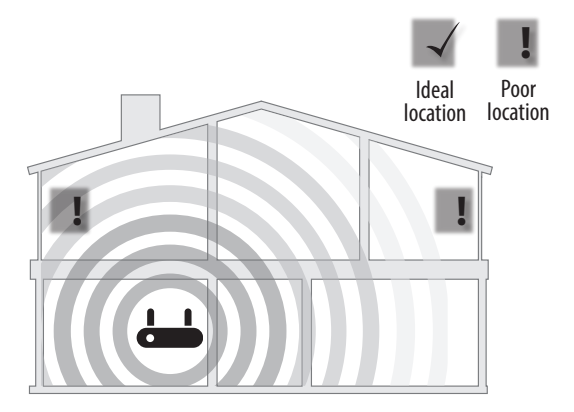

A Range Extender only works as well as the signal it is extending. Therefore, proper placement of your DAP-1330 is important in achieving desired results.

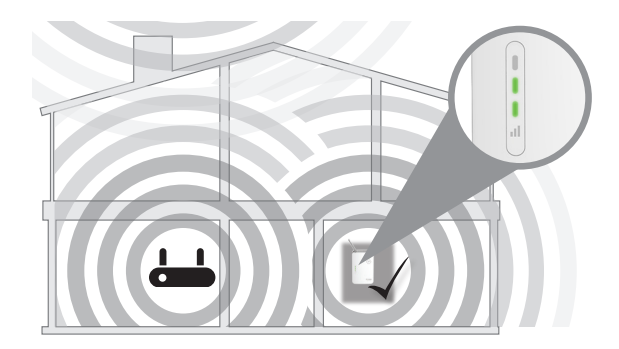

For best performance, place your DAP-1330 in between your router and your dead zone, making sure it is placed in a location where the Wi-Fi signal is still strong. Use the Smart Signal Indicator to help find a location with a strong signal. The more bars lit on the signal indicator, the stronger the Wi-Fi signal is.

#### What if I forgot my DAP-1330 password?

1. If you forgot your password or want to reset the DAP-1330 back to the factory default settings, press and hold the reset button on the bottom of the extender using a paper clip and release after a minimum of 10 seconds. The Status light will turn red.

#### Note: This process will erase all your settings.

2. You may repeat the WPS process on page 5. Follow the steps under *Connect to Your Router Using WPS*.

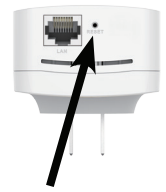

**Reset Button** 

### **GPL Code Statement**

This D-Link product includes software code developed by third parties, including software code subject to the GNU General Public License ("GPL") or GNU Lesser General Public License ("LGPL"). As applicable, the terms of the GPL and LGPL, and information on obtaining access to the GPL code and LGPL code used in this product, are available to you at:

#### http://tsd.dlink.com.tw/GPL.asp

The GPL code and LGPL code used in this product is distributed WITHOUT ANY WARRANTY and is subject to the copyrights of one or more authors. For details, see the GPL code and the LGPL code for this product and the terms of the GPL and LGPL.

#### Written Offer for GPL and LGPL Source Code

Where such specific license terms entitle you to the source code of such software, D-Link will provide upon written request via email and/or traditional paper mail the applicable GPL and LGPLsource code files via CD-ROM for a nominal cost to cover shipping and media charges as allowed under the GPL and LGPL.

Please direct all inquiries to:

Email: GPLCODE@dlink.com

#### Snail Mail:

Attn: GPLSOURCE REQUEST D-Link Systems, Inc. 17595 Mt. Herrmann Street Fountain Valley, CA 92708

#### **GNU GENERAL PUBLIC LICENSE**

#### Version 3, 29 June 2007

Copyright (C) 2007 Free Software Foundation, Inc. < http://fsf.org/>

View the full GPL Code Statement at http://www.gnu.org/licenses/gpl.html

### Notes

### Notes

## **Technical Support**

This guide is for first time configuration. Please refer to the user manual to learn more. U.S. and Canadian customers can contact D-Link Technical Support through our website.

### USA

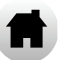

http://support.dlink.com/DAP-1330

### Canada

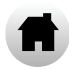

http://support.dlink.ca/DAP-1330

# **D-Link**<sup>®</sup>

Version 1.01(US) October 5, 2015

©2015 D-Link. All rights reserved. D-Link and the D-Link logo are trademarks or registered trademarks of D-Link Corporation or its subsidiaries. All other third-party marks mentioned herein may be trademarks of their respective owners. This publication may not be reproduced, in whole or in part, without prior express written permission from D-Link Systems, Inc.